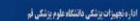

آشنایی با نرم افزار جامع مدیریت تجهیزات پزشکی

 $PMQ^{3}$ 

مدیریت اطلاعات و نگهداشت

تجهيزات يزشكي يرشيا شبكه

ورود

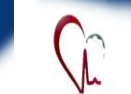

# اداره نجهيزات يزشكي دانشگاه علوم يزشكي فم

#### اداره تجهيزات يزشكي دانشگاه علوم يزشكي قم

## چگونه می توان درخواست خرید یک دستگاه را داد؟

مسیر زیر را دنبال نمایید:

۱- منوی اصلی (سمت راست) 📥 بخش خرید 🔜

در خواست خرید

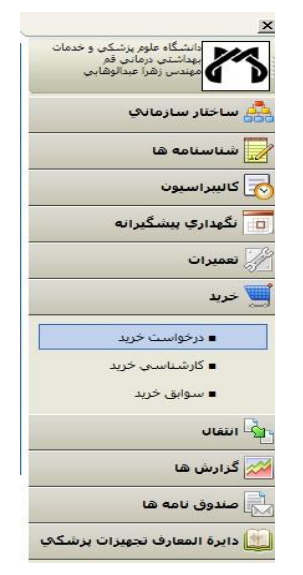

۲- در صفحه ای باز خواهد شد، اطلاعات درخواست شده را تكميل نماييد.

به نام خداي محول الاحوال

همكاران ارجمند سلام؛

با آرزوی سلامتی و موفقیت برای شما ؛

بروشوری که در اختیار شماست، شماره چهارم از مجموعه آموزش نرم افزار جامع مدیریت تجهیزات پزشکی(pmq) است، که با عنایت به لزوم برقراری ارتباطات در قالب نرم افزار و مستندسازی تعاملات، استفاده از نرم افزار مذکور، برای تمام مراکز الزامی است.

 ابتدا آدرس http://pmq.muq.ac.ir را در کادر آدرس مرورگر Internet Explorer وارد نماييد.

| 😑 pMq Login Page - Windows Internet Explorer |      |      |             |           |      |  |  |
|----------------------------------------------|------|------|-------------|-----------|------|--|--|
|                                              | 9-   | 2    | ttp://pmq.n | nuq.ac.ir | 2    |  |  |
| File                                         | Edit | View | Eavorites   | Tools     | Help |  |  |

 در صفحه ای که باز می شود، نام کاربردی و رمز عبوری را که از واحد تجهیزات پزشکی دریافت کرده اید، درج نموده و وارد محیط نرم افزار شوید

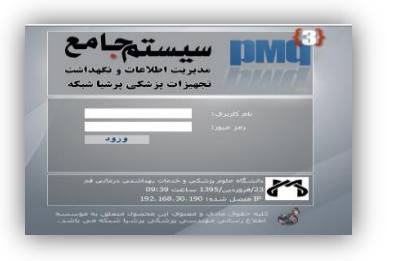

فو، خیابان ۲۰ متری شهید پیشتی، خیابان جمران شمالی ، معاونت غذا ودارو، اداره تجهیزات پزشکی نظن ۲۶۱۶۲۶۴۹ - ۲۵۰ TajhizatPezeshkiQom@gmail.com

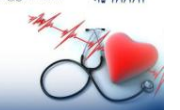

نیه خیابان ۲۰ متری شهید بهنشی، خیابان چمران شمالی ، معاونت غذا ودارو، اداره تجهزات پزشکی eshkiOom@g

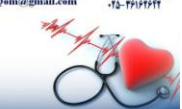

**و، خیابان ۲۰ متری شهید بهشتی، خیابان چمران شمالی ، معاونت غذا ودارو، اداره تجهیزات پزشکی** TajhizatPezeshkiQom@gma

فروردين/1395 ساعت 09:39 IP متصل شدہ: 192, 168, 30, 190

شماره ۳: درخواست خرید و مشاهده نتیجه آن

کلیه حقوق مادی و معنوی این محصول متعلق به موسسه اطلاع رسانی مهندسی پزشگی پرشیا شبکه می باشد.

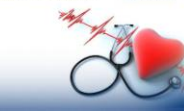

3

.

| ادار دنچیزان پزشکی دانشاه طوم پزشکی قو | Co          |                                     | اداره تجهزان پزنکی بالنگاه طوم پزنکی قر |
|----------------------------------------|-------------|-------------------------------------|-----------------------------------------|
|                                        | Vh          |                                     |                                         |
|                                        |             |                                     |                                         |
|                                        |             |                                     | درخواست خرید                            |
| <b>D</b>                               |             |                                     |                                         |
|                                        |             | دستگاه با قطعه:                     |                                         |
|                                        |             | مكان دستگاه:                        |                                         |
|                                        | ى (pmqmuq3) | درخواست كننده: مهندس زهرا عبدالوها، |                                         |
|                                        | *           | يارامىرھاي تاثيرڭدار:               |                                         |
| > <u></u>                              | -           |                                     |                                         |
|                                        | *           | قطعات جانبى:                        |                                         |
|                                        |             |                                     |                                         |
| 5 <u>57</u>                            | <b>T</b>    | topolar Andreas Cita                |                                         |
| -                                      |             | مارى و مده پېشىپەدى.                |                                         |
|                                        |             |                                     |                                         |
|                                        | *           |                                     |                                         |
|                                        | ~           | توضيحات:                            |                                         |
|                                        | -           |                                     |                                         |
| 100                                    |             |                                     |                                         |

- ۳- سپس بر روی "ثبت" کلیک کنید. عبارت "ثبت با
  - موفقیت انجام شد" را مشاهده خواهید کرد.

|                       |                           | درخواست خريد |
|-----------------------|---------------------------|--------------|
| 1.5 about the start   | COMPLEX ST                |              |
| and been comparing    | دستگاه با قطعه:           |              |
|                       | مکان دستگاه:              |              |
| عبدالوقابي (prignug3) | درخواست کننده: مهندس زقرآ |              |
|                       | يارامىرھاي نائېرگذار:     |              |
|                       |                           |              |
|                       |                           |              |
| *                     | قطعات جانيني:             |              |
|                       |                           |              |
|                       | مارک و مدل بیشنهادی:      |              |
|                       | علت درخواست:              |              |
|                       |                           |              |
|                       | نوضيعات:                  |              |
|                       |                           |              |

۴-برای مشاهده نتیجه بررسی درخواست موردنظر توسط بخش های مربوطه، می توانید به بخش زیر مراجعه فرماييد : منوی اصلی(سمت راست) \_\_\_\_\_ بخش خرید \_\_\_\_ سوابق خريد

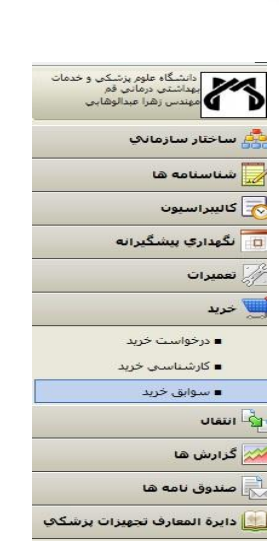

# ۵-سپس بر روی قسمت کارشناسی دستگاه مورد نظر

#### كلىك نمايىد.

| ى سىسى | 1, glass | مارک/مناب                                                                | مكاب درمواست                                                                                       |
|--------|----------|--------------------------------------------------------------------------|----------------------------------------------------------------------------------------------------|
|        | - v      | ut.                                                                      | مگه ماوم بزشکت و خدمان بیداشتنی درمانی قارآمهاوند.<br>و در واردامشگاه کندرار خواه عنامی و بیداشتنی |
|        | 54       | ا مشابه وارمر الآف (ایمان ویز سورت).<br>امکان کوچک نر که خاف کمیرف نگیرد | مگاه ملوم پرشکې و خدمان بېداشتېر درمانې قم/مرکز<br>سې درمانۍ ابردې ايکس د                          |
| 12     | 54       | ەدە بوسىن يا گۈشى ترابىخ                                                 | بگاه ملهم برشکان و جدمان بقداشتین درمانی فم(مرکز                                                   |

### ۶- شما می توانید، در این قسمت بحث های مطـرح شـده بـر روی خرید مورد نظر و نتیجه آن را مشاهده فرماییید.

از همکاری شما سیاسگزاریم اداره تجهیزات یزشکی دانشگاه علوم یزشکی قم- تابستان۵ ۱۳۹

> قو، خيابان ۲۰ مترى شهيد بهشتى، خيابان چمران شمالى ، معاوفت غذا ودارو، اداره تجهيزات پزشكى للس ۲۶۱۶۲۶۴۹ - ۲۵۰ TajhizatPezeshkiQom@gmail.com

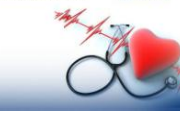

قو، خیابان ۲۰ متری تید بهتنی، خیابان جمران نمالی ، عمارت غذا ودارو، اداره تجیزان بزنگی تشن ۲۶۱۶۴۶۴ م۲۰ TajhizatPezeshkiQom@gmaiLcom +12-19197۶fT

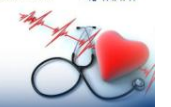

فره، خیابان ۲۰ متری شهید بهنشی، خیابان چمران شمالی ، معاونت غذا ودارو، اداره تجهیزات پزشگی نلفن ۲۶۱۶۲۶۴۹ -۲۵۰ TajhizatPezeshkiQom@gmail.com

اداره تجهيزات يزشكي تانشكاه علوم يزشكي قم

درخواسن

. بحت های گارشناسای -

ant

aul B

ىررسى ئىۋد ۋىلىرخ

، بطرات گارشناسې -

ا نظر نهایای کارشناس

مهندس رشرا غبدالوهایات(pmqmu(3)

میندس زقر ۲ عبدالوقابات(193 فريده شودا

مهندس رهرا عبدالوهایک(Romuq3

✓ مهندس زفرا عبدالوقایی pmqmuq3 ( 80:01/05/09): خرید شود

دستگاه با فظعه: الکتروشوك باي فيزيك

تاريخ درخواست؛ 10(بير/1395 10:05 نارىخ يذبرش درخواست: 10(بىر/1095 10:08 بارامىرغاي تتيرگذار: 123

مارک و مدل پیشنهادی: لف علت درخواست: ب توفيعات: ع

درخواست کننده؛ مهندس زهرا عبدالوهایی (pmpruq3) وفعيت درخواست: موافقت شده

نظریه نهایی کارشناس؛

نعيين وضعيته: مرافقت 👻

ئىت \_\_\_\_ ئىت و كارتىناسە

مگان: دانشگاه علوم پزشکن و خدمان بیداشتن درمانی قم/معاونت غذا و داروا(زمایشگاه کنترل مواد غذایی و بیداشتن

مینی در این داد. با بر با می است. این می است . این می است . این می است . این می است . این می است . این می است و این می است . این می است . این می است . این می است . این می است . این می است . این می است . این می است . این می است . این می است . این می است . این می است . این می است . این می است . این می است . این می است . این می است . این می است . این می است . این می است . این می است . این می است . این می است . ا این می است . این می است . این می است . این می است . این می است . این می است . این می است . این می است . این می است . این می است . این می است . این می است . این می است . این می است . این می است این می است . این می است . این می

افزودنا بحث جديد

5 1395/jei/08

6 1395/<sub>Jei</sub>/08

08/تبر/1395 6

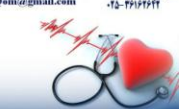